## Créer un compte sur la plateforme de certification Cosmecert

L'accès à l'espace client se fait via le site <u>https://www.client-cosmecert.fr/fr/espace-client</u>. Cliquer ensuite sur « Créer un compte ».

| COSME                         |                              | D g    | -1 |                                        |   |  |
|-------------------------------|------------------------------|--------|----|----------------------------------------|---|--|
| Accédez à votre espace client |                              |        |    |                                        |   |  |
| E-mail                        |                              |        |    |                                        |   |  |
| Votre e-mail                  |                              |        |    |                                        |   |  |
| Mot de passe                  |                              | Sec. 1 |    |                                        |   |  |
| Mot de passe                  |                              |        | 10 | 14 1 1 1 1 1 1 1 1 1 1 1 1 1 1 1 1 1 1 | 1 |  |
| Rester connecté ?             |                              | 1.00   |    | OS:                                    |   |  |
| Valider                       |                              |        |    | <b>N</b>                               |   |  |
| Mot de passe oublié ?         |                              |        |    |                                        |   |  |
|                               | Nouveau ?<br>Créer un compte | 1      | -  | 1                                      |   |  |

Un *formulaire d'inscription* apparaît à l'écran. Renseigner les informations demandées pour créer un compte. Les champs obligatoires sont annotés par un *astérisque* « \* ». A la fin du formulaire, vous pouvez consulter la *Politique de Confidentialité*. Cocher la case d'acceptation des *CGU* et valider l'envoi du formulaire.

| Votre entreprise   Nome votre entreprise*   Statut juridique*   I   I   I   Code SIRET*   Code SIRET*   Code SIRET*   Code SIRET*   I   Code SIRET*   I   Code SIRET*   I   Dersonne en charge de la certification   Nam*   Téléphone*   Téléphone*   Téléphone*   Téléphone de leintreprise*                                                                                                    |                                                                                       |  |  |  |  |
|----------------------------------------------------------------------------------------------------|---------------------------------------------------------------------------------------|--|--|--|--|
| Votre entreprise   Nom de votre entreprise*   Statut juridique*   Image: de communication*   Procese   Image: de communication*   Procese                                                                                                    |                                                                                       |  |  |  |  |
| Votre entreprise   Nom de votre entreprise*   Sanat juridique*   I   TA*   Code SRET *   Code NaF*   Adresse 2*   Adresse 2*   Code Postal *   Ville *   Parsonne en charge de la certification   Nom*   Nom*   Nom*   Nom*   Téléphone de l'entreprise *   Téléphone de l'entreprise *   Téléphone de l'entreprise *   Téléphone de l'entreprise *   Téléphone de l'entreprise *                                                                                                    |                                                                                       |  |  |  |  |
| Nom de votre entreprise*       Statut juridique*         Image: Statut juridique*       Image: Statut juridique*         Image: Statut juridique*       Image: Statut juridique*         Image: Statut juridique*       Im                                                                                                    |                                                                                       |  |  |  |  |
| I   TVA*   Code SRET*   Code NAF*   Adresse 1*   Adresse 2   Code Postal*   Vile*   Parys*   Parys*   Tridephone *   Tridephone *   Tridephone *   Tridephone *   Tridephone *   Tridephone *   Tridephone *   Tridephone *   Tridephone *   Tridephone *   Tridephone *   Tridephone *   Tridephone *   Tridephone *   Tridephone *   Tridephone *   Tridephone *   Tridephone *   Tridephone *                                                                                                    |                                                                                       |  |  |  |  |
| TVA*   Code SHET*   Code AAF*   Adresse 1*   Adresse 2*                                                                                                    |                                                                                       |  |  |  |  |
| VA* Lde Shei, I*   Code NAF*   Code Postal*   Code Postal*   Vile*   Pays*   Pays*   Téléphone en charge de la certification   Nom*   Nom*   Nom*   Téléphone de l'entreprise*   Lague de communication*   Funcais   Mot de passe                                                                                                    |                                                                                       |  |  |  |  |
| Code NAF*  Adresse 1*  Adresse 2  Code Postal*  Vile*  Pays*  Personne en charge de la certification Nom*  Nom*  Téléphone de l'entreprise*  Téléphone de l'entreprise*  Téléphone de l'entreprise*  Mot de passe                                                                                                    |                                                                                       |  |  |  |  |
| Code NAE*  Adresse 1*  Adresse 2  Code Postal*  Personne en charge de la certification Nom*  Mail*  Teléphone *  Teléphone #  Teléphone #  Teléphone #  Teléphone #  Mail*  Mail* |                                                                                       |  |  |  |  |
| Adresse 1* Adresse 2 Adresse 2 Adresse 2 Adresse 2 Adresse 2 Adresse 2 Adresse 2 Ville* Ville* Ville* Personne en charge de la certification Nom* Mail* Personne en charge de la certification Nom* Mail* Tiédphone de l'entreprise* Langue de communication* Francais Mot de passe                                                                                                    |                                                                                       |  |  |  |  |
| Adresse 1* Adresse 2  Adresse 2  Adresse Adresse Adre |                                                                                       |  |  |  |  |
| Code Postal* Vile*  Pays* Pays* Personne en charge de la certification Nom* Nom* Nait* Téléphone de l'entreprise* Téléphone de l'entreprise* Téléphone de l'entreprise* Téléphone de l'entreprise* Mot de passe                                                                                                    |                                                                                       |  |  |  |  |
|                                                                                                    |                                                                                       |  |  |  |  |
| Cade Postal * Vile * Cade Postal * Vile * Parsonne en charge de la certification Nom * Mail * Teléphone 4 le fortreprise * Cangue de communication * Francais Mot de passe                                                                                                    |                                                                                       |  |  |  |  |
| Code Postal * Ville *  Pays *  Pays *  Personne en charge de la certification Nom *  Mail *  Téléphone et l'entreprise *  Langue de communication *  Francais  Mot de passe                                                                                                    |                                                                                       |  |  |  |  |
| Pays* Personne en charge de la certification Nom* Moil* Téléphone 4 Téléphone de l'entreprise * Langue de communication* Francais Mot de passe                                                                                                    |                                                                                       |  |  |  |  |
| Pays*  Personne en charge de la certification Nom* Mail*  Teléphone de l'entreprise*  Langue de communication*  Francais  Mot de passe                                                                                                    |                                                                                       |  |  |  |  |
| Personne en charge de la certification Nom* Mail*  Teléphone *  Teléphone de l'entreprise *  Langue de communication *  Francais  Mot de passe                                                                                                    |                                                                                       |  |  |  |  |
| Personne en charge de la certification Nom* Mail*  Téléphone * Cangue de communication *  Francais  Mot de passe                                                                                                    |                                                                                       |  |  |  |  |
| Personne en charge de la certification Nom* Mail*  Téléphone * Téléphone de l'entreprise *  Langue de communication* Francais  Mot de passe                                                                                                    |                                                                                       |  |  |  |  |
| Nom ' Pair<br>California de l'entreprise *<br>Langue de communication *<br>Francais<br>Mot de passe                                                                                                    |                                                                                       |  |  |  |  |
| Téléphone * Téléphone de l'entreprise * Langue de communication * Prancais Mot de passe                                                                                                    |                                                                                       |  |  |  |  |
| Téléphone * Téléphone de l'entreprise *  Langue de communication *  Francais  Mot de passe                                                                                                    |                                                                                       |  |  |  |  |
| Langue de communication * Francais V Mot de passe                                                                                                    |                                                                                       |  |  |  |  |
| Langue de communication * Francais Mot de passe                                                                                                    |                                                                                       |  |  |  |  |
| Francais v<br>Mot de passe                                                                                                    |                                                                                       |  |  |  |  |
| Mot de passe                                                                                                    |                                                                                       |  |  |  |  |
| Mot de passe                                                                                                    |                                                                                       |  |  |  |  |
|                                                                                                    |                                                                                       |  |  |  |  |
| Mot de passe * Confirmer mot de passe *                                                                                                    |                                                                                       |  |  |  |  |
| Veter met de serve dels sectorie su maio 0 accestore Uniter Labilita et 1                                                                                                    |                                                                                       |  |  |  |  |
| votre mot de passe doit contenir au moins 8 caracteres, 1 lettre, 1 chitre et 1<br>majuscule                                                                                                    |                                                                                       |  |  |  |  |
|                                                                                                    |                                                                                       |  |  |  |  |
| En vous inscrivant, vous acceptez de vous conformer à la Politique de confidentialité                                                                                                    | En vous inscrivant, vous acceptez de vous conformer à la Politique de confidentialité |  |  |  |  |
| J'accepte les CGU *                                                                                                    |                                                                                       |  |  |  |  |
|                                                                                                    |                                                                                       |  |  |  |  |
|                                                                                                    |                                                                                       |  |  |  |  |
|                                                                                                    |                                                                                       |  |  |  |  |
| Valider                                                                                                    |                                                                                       |  |  |  |  |

## Accès aux documents publics

Un guide d'utilisation de l'espace client est disponible dans l'espace « documents publics »

| COSME                                     | A Text · Chromosien                                                                                                    |                                                           |
|-------------------------------------------|----------------------------------------------------------------------------------------------------|-----------------------------------------------------------|
|                                           | Vitite compte a life colé                                                                                                 |                                                           |
| Accuel                                    | Bienvenue sur la plateforme de certification Alouter des nouveaux produits Prêt pour la certification ? Demander un devis | Lest.plateforme.certification                             |
| Mes matikres<br>Nes packagings            | DI Mes produits Aucune formule disponible Voir tous les produits                                                          | Mes informations Documents publics                        |
| Mare de Topuetten<br>En produite ménagare | These devis Aucun devis disponible Vertices les devis                                                                     | Demande de certification<br>Mes demandes de certification |
| Mes formules<br>Mes produkts              | Mes contrats Aucun contrat disponible Ver tous les contrats                                                               | Non-contormites                                           |
| Mas devis                                 | Image: Mest factures         Aucune facture disponible         Wirr toules les factures                                   |                                                           |
| e<br>Mes factares<br>P<br>Mes confficants | © 2019 Cosindcart - Yous draids wherevisMemory linguise - Candidi ( 04.87 3 01.08                                         |                                                           |

Des documents sont disponibles directement en cliquant sur le nom de votre entreprise. Les documents mis à disposition en permanence sont :

- La grille tarifaire
- Le processus de certification
- Le guide d'utilisation de la plateforme

| Documents mis à votre disposition |                            |               |              |  |  |
|-----------------------------------|----------------------------|---------------|--------------|--|--|
| Retour                            |                            |               |              |  |  |
|                                   |                            |               |              |  |  |
| informations sur le p             | rocessus de certification  |               |              |  |  |
| Nom                               | Description                | Date          | Télécharger  |  |  |
| Démarche d'approbation d'in       | grédients                  | novembre 2020 | PDF (378 ko) |  |  |
| Grille Tarifaire                  |                            | novembre 2020 | PDF (354 ko) |  |  |
| Processus de certification        |                            | novembre 2020 | PDF (203 ko) |  |  |
| Documents MP à con                | npléter par le fournisseur |               |              |  |  |
| Nom                               | Description                | Date          | Télécharger  |  |  |
| Questionnaire MP non bio - E      | 'n                         | novembre 2020 | DOCX (73 ko) |  |  |
| Questionnaire MP non bio - F      | R                          | novembre 2020 | DOCX (58 ko) |  |  |
| Fichier Extrait non Aqueux        |                            | novembre 2020 | XLSX (22 ko) |  |  |
| Fichier Extrait Aqueux COSM       | 105                        | novembre 2020 | XLSX (23 ko) |  |  |
|                                   |                            |               |              |  |  |

Cette boite d'échange sera soumise à modification en fonction des informations à transmettre. Les documents relatifs au *référentiel COSMOS* seront également disponibles dans cette partie.